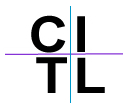

## How Do I Create a Grading Schema?

1. In the Action bar of the Grade Center, choose **Grading Schemas** from the Manage drop-down list.

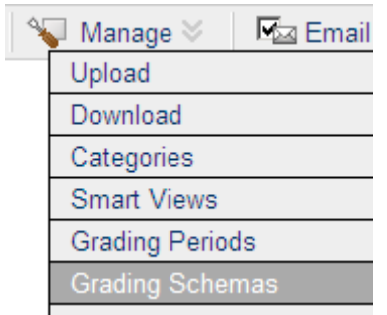

 A Letter grading schema appears by default. You can modify this schema to your grading schema of what percentage an A represents etc. by selecting Modify. You can also select Copy to copy an already created schema and then edit the copied version or Add Grading Schema to create a totally new schema

| Add Grading Schema |             |             |
|--------------------|-------------|-------------|
| <b>—</b>           |             |             |
| Title              | Description | $\sim$      |
| Letter             |             | Copy Modify |

- 3. In the next screen you can **insert** or **remove** rows as desired to provide the correct number or grade percentages.
- 4. Next, type in the **percentages** for each letter grade, for example 90% 100% = A, etc.
- 5. Lastly, type in the corresponding **calculation** for each manually added letter grade, for example a manually added A = 95% etc.

| Grades scored between  | will equal | Grades manually entered<br>as | will calculate<br>as |            | Insert<br>Rows |
|------------------------|------------|-------------------------------|----------------------|------------|----------------|
| 90 % and 100%          | A          | А                             | 95 %                 |            |                |
| 80 % and less than 90% | В          | в                             | 85 %                 | Remove Row |                |
| 70 % and less than 80% | С          | с                             | 75 %                 | Remove Row |                |
| 50 % and less than 70% |            | Le                            | 60 %                 | Remove Row |                |

6. Scroll down to the **Display** options for the assignment and click on the dropdown list for Secondary Display and choose the schema you just created to apply same.

| Primary Display   | Score 🗸                                |  |  |  |  |
|-------------------|----------------------------------------|--|--|--|--|
|                   | Grades must be entered based on this s |  |  |  |  |
| Secondary Display | Letter 😽                               |  |  |  |  |
|                   | None                                   |  |  |  |  |
|                   | Letter                                 |  |  |  |  |
|                   | Percentage                             |  |  |  |  |
|                   | Complete/Incomplete                    |  |  |  |  |
|                   | Peer Assessment Schema                 |  |  |  |  |

Once you have created a specific grading schema, you can then apply that schema to one or many assignments in the Grade Center. To do this:

- Click on the licon for the assignment you wish to amend
  Choose the Modify Column option.